# Things to do while you are waiting

- Course slides are available at: <u>hprc.tamu.edu/training/aces\_containers\_techlab.html</u>
- Log into TAMU VPN (if you're off campus)
- Get ready to launch a terminal on the FASTER cluster for interactive exercises (ask if you don't know how).

# HIGH PERFORMANCE RESEARCH COMPUTING

# Introduction to Containers Tech Lab

featuring Charliecloud on the FASTER cluster

an HPRC + LANL Training Collaboration

February 14, 2023

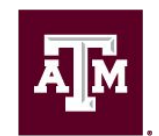

High Performance Research Computing DIVISION OF RESEARCH

Spring 2023

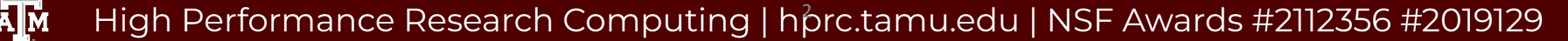

### Outline

- Connecting to the FASTER Cluster
- Machine Learning with TensorFlow
- Genomics with Clara Parabricks on GPUs
- Molecular Dynamics with LAMMPS on GPUs

### **Course Objectives**

The researcher should be able to:

- Investigate container repositories
- Build scientific software containers
- Work with data and HPC Resources

### Learning Resources

- HPRC Wiki <a href="https://hprc.tamu.edu/wiki/SW:Charliecloud">https://hprc.tamu.edu/wiki/SW:Charliecloud</a>
- HPRC on Youtube <u>https://www.youtube.com/c/TexasAMHPRC</u>
- Charliecloud Manual <a href="https://hpc.github.io/charliecloud/">https://hpc.github.io/charliecloud/</a>
- Docker Manual <u>https://docs.docker.com/</u>
- Other container courses:

NBIS <u>https://nbis-reproducible-research.readthedocs.io/en/latest/singularity/</u> Arizona <u>https://learning.cyverse.org/projects/Container-camp-2020/</u> TACC <u>https://learn.tacc.utexas.edu/mod/page/view.php?id=95</u> Exercises coming up next

# Log into FASTER via HPRC Portal

# Accessing the HPRC Portal

• HPRC webpage: <u>hprc.tamu.edu</u>, Portal dropdown menu

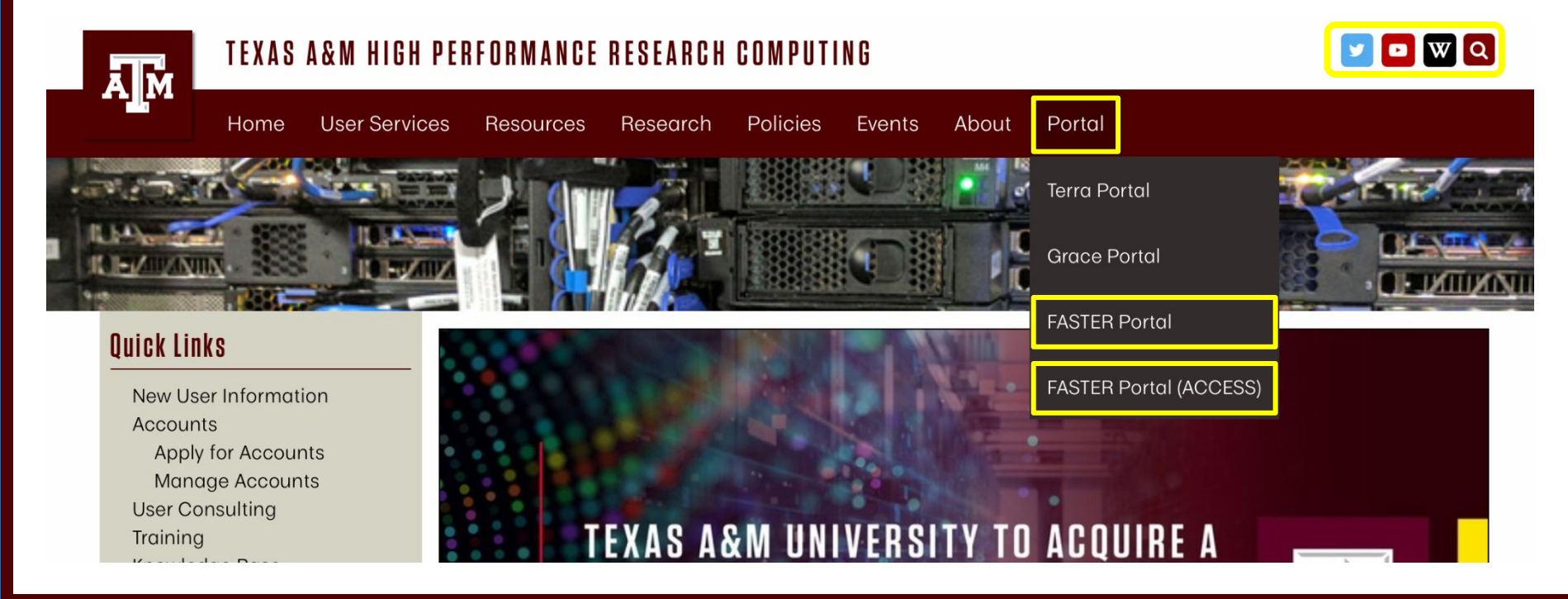

### Accessing FASTER via the HPRC Portal (TAMU)

Log-in using your TAMU NetID credentials.

| Central Authentica | ation Service                                                         | Activate Your NetID |
|--------------------|-----------------------------------------------------------------------|---------------------|
|                    | LOG IN                                                                |                     |
|                    | Current Users NetID or Email Address                                  |                     |
|                    | Password                                                              |                     |
|                    | Forgot your password?<br>New Student or Employee? Activate your NetID |                     |

## Accessing FASTER via the HPRC Portal (ACCESS)

|                                                                                                    | Powered By CILogon                          |                                                                             |                                                                                                    |
|----------------------------------------------------------------------------------------------------|---------------------------------------------|-----------------------------------------------------------------------------|----------------------------------------------------------------------------------------------------|
| Consent to Attribute Release                                                                                                    | × .                                         |                                                                             |                                                                                                    |
| TAMU FASTER ACCESS 000 requests access to the following information. If you do not approve this request, do not proce         • Your ClLopon user identifier         • Your name         • Your user address         • Your username and attillation from your identity provider         Select an Identity Provider         • Remember         • Remember         • By selecting "Lop On" ye         • Select to the grinesy public. | ed.                                         | Login to CILogon ACCESS Username ACCESS Password Don't Remember Login Login | CLOGON facilitates secure access to CyberInfrastructure (CI).<br>M you had an XSEDE account, please enter your XSEDE username and password for ACCESS logil<br>Assister for an ACCESS Account<br>Porgot your password?<br>Need Help? |
| For questions about this site, please see 5605 or send email to <u>help@citogon.org</u><br>Know <u>your responsibilities</u> using the Cit.gon Service.<br>See <u>acknowledgemen</u> of support for the site.                                                                                                    |                                             | Click Here for Assistance                                                   |                                                                                                    |
| Select an Identity Provider                                                                                                    | Select the Identity<br>Provider appropriate |                                                                             |                                                                                                    |

Log-in using your ACCESS credentials.

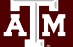

# Shell access via the HPRC Portal

## Access through (most) web browsers –Top Banner Menu "Clusters" -> "Shell Access"

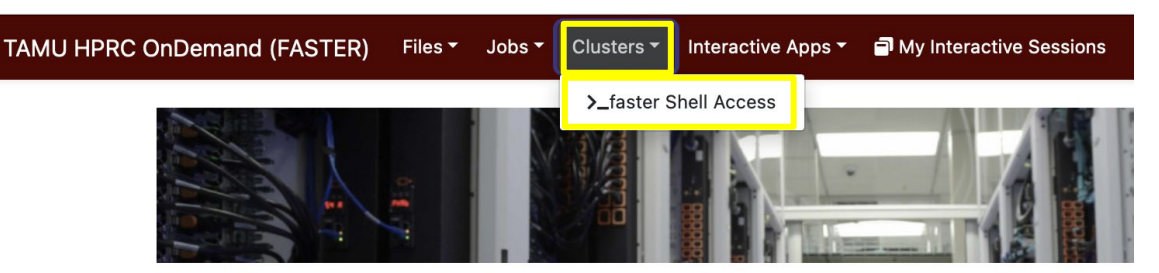

OnDemand provides an integrated, single access point for all of your HPC resources.

#### Message of the Day

#### **IMPORTANT POLICY INFORMATION**

- Unauthorized use of HPRC resources is prohibited and subject to criminal prosecution.
- Use of HPRC resources in violation of United States export control laws and regulations is prohibited and legal residents.
- Sharing HPRC account and password information is in violation of State Law. Any shared accounts w
- Authorized users must also adhere to ALL policies at: https://hprc.tamu.edu/policies

### Training Materials for Charliecloud Tech Lab

• Copy the exercise materials to your scratch directory:

cp -r /scratch/training/charliecloud-techlab \$SCRATCH

• Navigate to the new exercise directory:

cd \$SCRATCH/charliecloud-techlab

### Training Materials in FASTER Portal

| TAMU HPRC OnDemand (FA                  | ASTER) | Files - | Jot               | os - Clusters            | <ul> <li>Interactive A</li> </ul> | pps - 🖻  | 1                          | «/» - 😧       | - 2    | •        |
|-----------------------------------------|--------|---------|-------------------|--------------------------|-----------------------------------|----------|----------------------------|---------------|--------|----------|
|                                         | >_0    | rpe AH  | ome Di<br>cratch/ | irectory<br>user/rarensu | New Directory                     | 🔔 Upload | 🛓 Download 🛛               | Copy/Move     | Te De  | lete     |
| Home Directory<br>/scratch/user/rarensu | 1      | / scrat | ch / us           | ser / rarensu / o        | charliecloud-techl                | ab /     | Change directory           | [             | 🖞 Сору | path     |
|                                         |        |         |                   | 🗆 Sho                    | ow Owner/Mode                     | □ Show   | Dotfiles Filter:<br>Showir | ng 3 rows - 0 | rows s | selected |
|                                         |        | Туре    | •                 | Name                     | A.,                               | Size     | Arr Modified               | at            |        | A.V.     |
|                                         |        |         |                   | lammps                   | •                                 | 121      | 2/13/2023                  | 2:52:58 PM    |        |          |
|                                         |        |         |                   | parabricks               | •                                 | 12       | 2/13/2023                  | 2:52:58 PM    |        |          |
|                                         |        |         |                   | tensorflow               | : •                               | -        | 2/13/2023                  | 2:52:27 PM    |        |          |

# Machine Learning with TensorFlow

With exercises

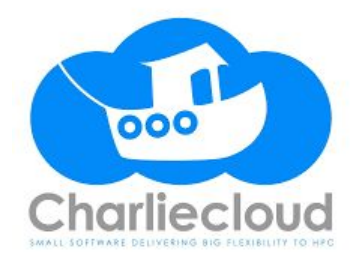

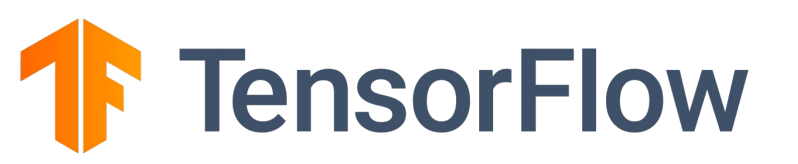

### Introduction to TensorFlow

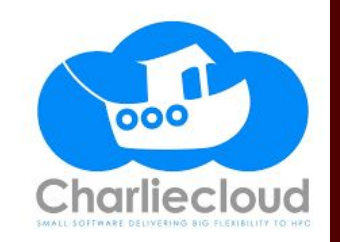

TensorFlow is one of the most popular program frameworks for building machine learning applications.

- Google Brain built **DistBelief** in 2011 for internal usage.
- TensorFlow 1.0.0 was released on Feb 11, 2017
- TensorFlow 2.0 was released in Jan 2018.
- The latest stable version of TensorFlow is 2.10 as of Nov 2022.

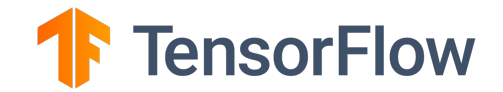

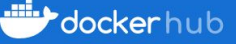

Explore tensorflow/tensorflow

# TensorFlow in Docker Hub

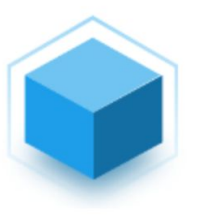

### tensorflow/tensorflow 🕸

By tensorflow • Updated an hour ago

Official Docker images for the machine learning framework TensorFlow (http://www.tensorflow.org)

Image Other

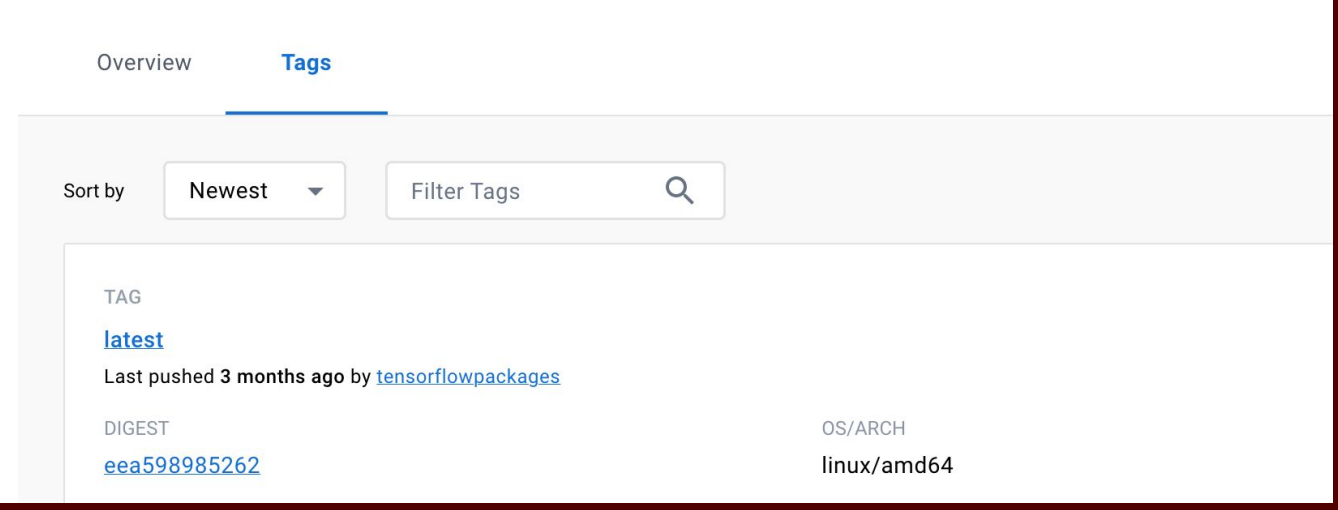

### Navigate to the TensorFlow Training Exercises

From the FASTER shell accessed through the HPRC Open OnDemand Portal:

Navigate to the tensorflow exercise directory:

module purge module load charliecloud cd \$SCRATCH/charliecloud-techlab/tensorflow/exercise

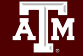

### Pull a TensorFlow Image

\$ ch-image pull tensorflow/tensorflow:latest
initializing empty build cache
pulling image: tensorflow/tensorflow:latest

**\$ ch-image list** tensorflow/tensorflow:latest

\$ ch-convert tensorflow/tensorflow:latest tensorflow.sqfs
input: ch-image tensorflow/tensorflow:latest
output: squash tensorflow.sqfs
packing ...

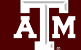

...

...

### Verify to be in the Container

\$ ch-run tensorflow.sqfs -- python
Python 3.8.10 (default, Jun 22 2022, 20:18:18)
>>>

>>> import tensorflow as tf

>>> tf

<module 'tensorflow' from '/usr/local/lib/python3.8/dist-packages/tensorflow/\_\_init\_\_.py'>

Press CTRL + D to exit the container

Explore: Does it work outside the container?

**\$ python** Python 3.9.7 (default, Sep 16 2021, 13:09:58) >>>

### Verify to be in the Container

Does it work outside the container? Result:

>>> import tensorflow as tf Traceback (most recent call last): File "<stdin>", line 1, in <module> ModuleNotFoundError: No module named 'tensorflow'

### So, we were running TensorFlow in container not on the host!

### Try a Simple TensorFlow Program in Charliecloud

\$ ch-run tensorflow.sqfs -- python

Python 3.8.10 (default, Jun 22 2022, 20:18:18)

>>> import tensorflow as tf

>>> a = tf.constant(2)

>>> b = tf.constant(3)

>>> c = a + b

```
>>> print('a + b =', c)
```

a + b = tf.Tensor(5, shape=(), dtype=int32)

### 2. Build image from a Dockerfile

\$ cd tf-simple/

```
# Use the official TensorFlow image as the base image
FROM tensorflow/tensorflow:latest
 Copy the current directory to the container
#
COPY ./tf-example.py /
 Make that file executable
#
RUN chmod 755 /tf-example.py
```

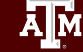

### **Build and Convert**

\$ ch-image build -t tf-example -f Dockerfile . initializing empty build cache

**\$ ch-image list** tensorflow/tensorflow:latest tf-example

\$ ch-convert tf-example tf-example.sqfs
input: ch-image tf-example
output: squash tf-example.sqfs
packing ...

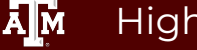

### Run the script in container

\$ ch-run tf-example.sqfs -- python ./tf-example.py
a + b = tf.Tensor(5, shape=(), dtype=int32)

### Charliecloud Pull Batch Example

### \$ cd .. \$ sbatch tf-job.slurm

### #!/bin/bash

## JOB SPECIFICATIONS
#SBATCH --job-name=cc\_pull
#SBATCH --time=01:00:00
#SBATCH --ntasks=4
#SBATCH --mem=2560M
#SBATCH --output=cc\_pull.%j

```
#Set the job name to "cc_pull"
#Set the wall clock limit to 1hr
#Request 4 task
#Request 2560MB (2.5GB) per node
#Send stdout/err to "cc_pull.[jobID]"
```

cd \$SCRATCH/charliecloud-techlab/tensorflow/exercise

module load charliecloud
module load WebProxy

# Pull the TF image
ch-image pull tensorflow/tensorflow:latest

\$ cd tf-nn/
\$ sbatch tf-nn.slurm

### Charliecloud CPU Job Batch Example

#!/bin/bash

```
## JOB SPECIFICATIONS
#SBATCH --job-name=cc_cpu_job
#SBATCH --time=01:00:00
#SBATCH --ntasks=4
#SBATCH --mem=2560M
#SBATCH --output=cc_cpu_job.%j
```

#Set the job name to "cc\_cpu\_job"
#Set the wall clock limit to 1hr
#Request 4 task
#Request 2560MB (2.5GB) per node
#Send stdout/err to "cc\_cpu\_job.[jobID]

cd \$SCRATCH/charliecloud-techlab/tensorflow/exercise/tf-nn

module load charliecloud
module load WebProxy

# Build the image from Dockerfile echo "building the image" ch-image build -t tf-nn -f Dockerfile .

# Convert the image to SquashFS format echo "converting the image to SquashFS format" ch-convert tf-nn tf-nn.sqfs

# Run the TensorFlow image echo "Running the TensorFlow image" ch-run tf-nn.sqfs -- python ./train.py

A M

### GPU Jobs with TensorFlow

An optional activity follows.

I will submit a GPU job and observe that it runs. You will not need to understand how the job works.

In the following section, we will learn how to use containers with GPU.

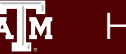

### \$ cd ../tf-gpu/ \$ sbatch tf-gpu.slurm

### Charliecloud GPU Job Batch Example

#!/bin/bash

```
## JOB SPECIFICATIONS
#SBATCH --job-name=cc_gpu
#SBATCH --time=01:00:00
#SBATCH --mem=180G
#SBATCH --output=cc_gpu.%j
#SBATCH --gres=gpu:1
#SBATCH --partition=gpu
#SBATCH --cpus-per-task=24
```

#Set the job name to "cc\_gpu"
#Set the wall clock limit to 1hr
#Request 180GB per node
#Send stdout/err to "cc\_gpu.[jobID]"

cd \$SCRATCH/charliecloud-techlab/tensorflow/exercise/tf-gpu

```
module load charliecloud
module load nvidia-container-cli/1.11.0-hprc
module load WebProxy
```

### Charliecloud GPU Job Batch Example

echo "building the image"
ch-image build -t tf-gpu -f Dockerfile.

echo "converting the image to a directory"
ch-convert tf-gpu \$TMPDIR/tf-gpu-dir

echo "Injecting the necessary NVIDIA libraries" ch-fromhost --nvidia \$TMPDIR/tf-gpu-dir

echo "converting the image to SquashFS format"
ch-convert \$TMPDIR/tf-gpu-dir tf-gpu.sqfs

echo "Running the TensorFlow image"
ch-run tf-gpu.sqfs -- python /app/train-gpu.py

### Monitor GPU Usage

| Every 1.0s: squ      | ueue –u happ    | idence1                           |           |           |                              | logi             | n1: Sa             | at Feb 1                  | 1 08:48:2                            | 6 2023                   |                           |
|----------------------|-----------------|-----------------------------------|-----------|-----------|------------------------------|------------------|--------------------|---------------------------|--------------------------------------|--------------------------|---------------------------|
| JOBID N/<br>TIME TI  | ame<br>Ime_left | USER<br>START_TIME                | REASON    | PARTITION | NODELI                       | ST               | NODI               | ES CPUS                   | STATE                                |                          |                           |
| 120734 co<br>1:25 58 | c_gpu<br>8:35   | happidence:<br>2023-02-11T08:47:0 | 1<br>None | gpu       | fc172                        |                  | 1                  | 24                        | RUNNING                              |                          |                           |
|                      |                 |                                   |           |           | Every 1.                     | 0s: nv<br>11 08: | idia-sm<br>50:26 2 | i<br>023                  |                                      |                          |                           |
|                      |                 |                                   |           |           | +                            | -SMI 5           | 25.85.1            | 2 Drive                   | r Version: 52                        | 5.85.12                  | CUDA \                    |
| \$ ssh <             | comp            | oute-noc                          | de>       | _         | GPU Ni<br>  Fan Ti           | ame<br>emp P     | Pe<br>erf Pw       | rsistence⊣<br>r:Usage/Cap | 1 Bus-Id<br>  Me                     | Disp.A<br>mory-Usage     | Vola<br>  GPU-            |
| \$ watc              | <u>:h -n 1</u>  | nvidia-s                          | mi        |           | =======<br>  0 T(<br>  N/A : | esla T<br>29C    | 4<br>P0            | 0n<br>46W / 70W           | -+<br>  00000000:1<br>  15651MiB<br> | D:00.0 Off<br>/ 16384MiB | =+====<br> <br> <br> <br> |
|                      |                 |                                   |           | _         | 1 To<br>  N/A                | esla T<br>21C    | 4<br>P8            | 0n<br>9W / 70W            | 00000000:1<br>2MiB                   | E:00.0 Off<br>/ 16384MiB |                           |

ersion: 12.0 tile Uncorr. ECC Jtil Compute M. MTG M 0ff Default 53° N/A 0ff Default N/A 2 Tesla T4 0n 00000000:1F:00.0 Off 21C P8 11W / 70W Default N/A 2MiB / 16384MiB 0% N/A 3 Tesla T4 0n 00000000:20:00.0 Off N/A 21C P8 9W / 70W 2MiB / 16384MiB Default 0% N/A Processes: GI CI GPU PID Type Process name GPU Memory ID ID Usage 0 N/A N/A 771345 C python 15646MiB

# Genomics with Clara Parabricks on GPUs

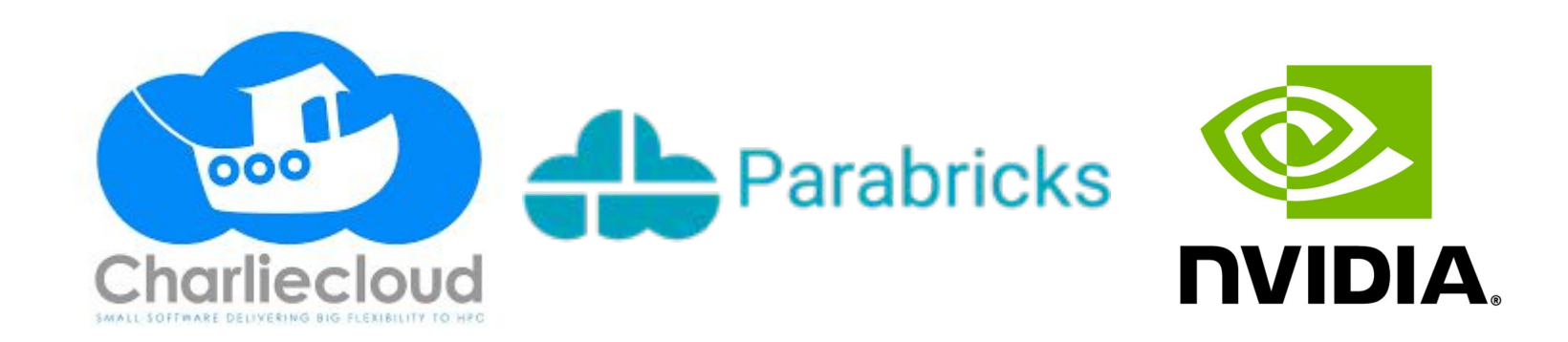

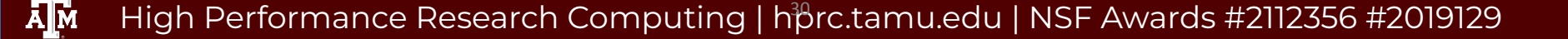

### **Clara Parabricks**

- GPU-accelerated version of common bioinformatics pipeline
- Works with both RNA-seq and WGS data
- NVIDIA provides images that containers easily integrate with Charliecloud
- Today's exercise will focus on completing the first portion of the pipeline

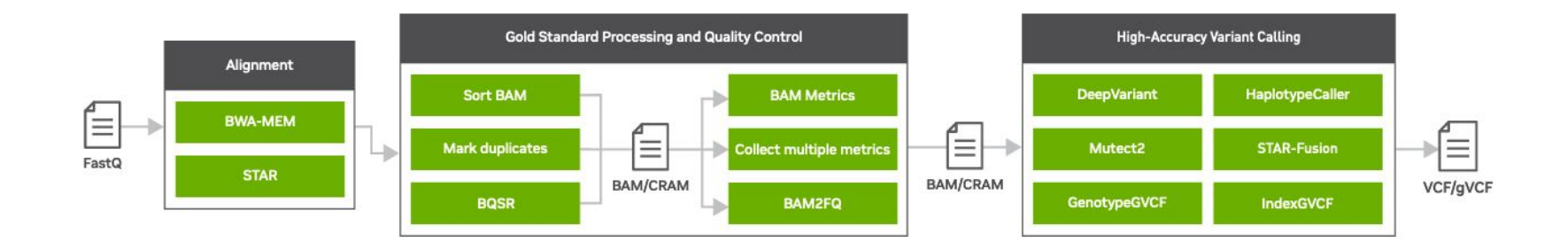

#### NVIDIA Product Sheet:

https://resources.nvidia.com/en-us-genomics-ug-ep/healthcare-genomics-?lx=M-s96l&ncid=em-nurt-521116&mkt\_tok=MTU2LU9GTi03NDIAAAGG5gOCuzMHKWvhCg5ODJ9NTi9KCxm57Lxjd5DcahRJvhUUc-g\_vTLDcNVB3HBmOyWbGWigpg4yq1h3SK9QNOLnbLU6cm8VhMCHmup4BGcunnUvwRCy#cid=ix09\_em-nurt\_en-us

### **Clara Parabricks**

• Massive speed-up versus CPU-only pipelines

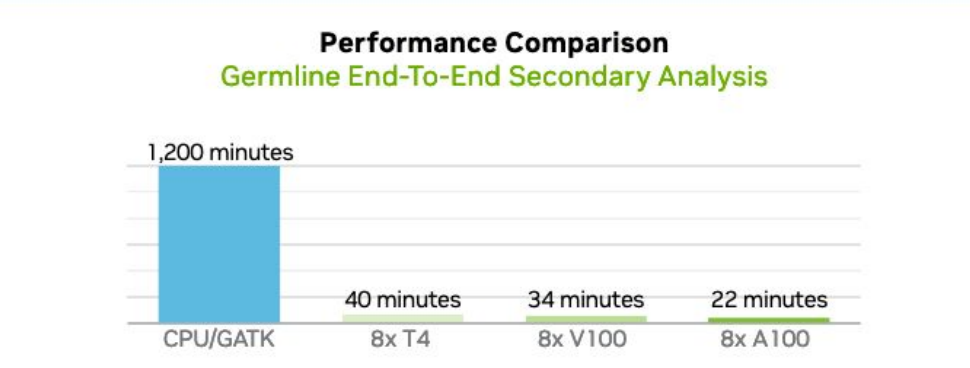

Data was generated using publicly available data (https://precision.fda.gov/challenges/truth) for NA12878, deprecating the data to 30X coverage. For the 22-minute runtime, DGX A100 with 320G memory was used. The native GATK4.1 numbers were generated using 32 vCPU (3.1 GHz Intel Xeon\* Platinum 8175M) using 320Gb RAM.

#### NVIDIA Product Sheet:

https://resources.nvidia.com/en-us-genomics-ug-ep/healthcare-genomics-?lx=M-s96l&ncid=em-nurt-521116&mkt\_tok=MTU2LU9GTi03NDIAAAGG5gOCuzMHKWvhCg5ODJ9NTi9KCxm57Lxjd5DcahRJvhUUc-g\_yTLDcNVB3HBmOyWbGWigpg4yq1h3SK9QNOLnbLU6cm8VhMCHmup4BGcunnUvwRCy#cid=ix09\_em-nurt\_en-us

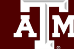

### GPUs with Charliecloud

<u>https://hpc.github.io/charliecloud/install.html#running-containers</u> <u>https://hpc.github.io/charliecloud/ch-fromhost.html#examples</u> Says "to inject nVidia GPU libraries":

- nvidia-container-cli ≥ 1.0.0
- nvidia libraries & executables present
- Use ch-fromhost --nvidia <image in directory format>

On FASTER cluster:

- nvidia-container-cli is provided as a module.
- Compute nodes with GPUs have matching libraries present.

- Containers need to be created on a node with GPUs
- Request an interactive session on a compute node equipped with a GPU:

```
srun --mem=128G --time=01:00:00 --gres=gpu:1 \
    --partition=gpu --reservation=training \
    --cpus-per-task=24 --pty bash -i
```

cd \$SCRATCH/charliecloud-techlab/parabricks

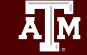

• Load the required modules:

```
# Load the module for Charliecloud
module load charliecloud/0.31
```

```
# Load the module we'll need for the NVIDIA libraries
module load nvidia-container-cli/1.11.0-hprc
```

# Load a module to allow for internet access
module load WebProxy

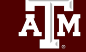

• Grab the image from NVIDIA using Charliecloud:

ch-image pull nvcr.io/nvidia/clara/clara-parabricks:4.0.1-1 parabricks-4.0.1-1

| ← → C                                                      | 🔿 🛔 https://catalog.n                                                                                                    | gc. <b>nvidia.com</b> /orgs/nvidia/teams/clara/containers/clara-parabricks/tags                                 |                         |
|------------------------------------------------------------|----------------------------------------------------------------------------------------------------|----------------------------------------------------------------------------------------------------|-------------------------|
| 🕀 Systems   High Perf                                      | 🐺 RT at a glance 🛛 TAMU HPRC OnDe                                                                                                    | 🕀 HPRC Portal 🕀 HPRC Wiki 🕀 Galaxy   HPRC CPT 🕀 Galaxy   HPRC Maro 🍸 Training Schedule S 🛒 Home - Access 🎇 TACC | User Portal 🛛 🚿         |
| 🧆 NVIDIA.                                                  | NGC   CATALOG                                                                                                    |                                                                                                    | Welcome Guest $ arsia $ |
| Catalog > Conta                                            | ners > Nvidia Clara Parabricks<br>lara Parabricks                                                                                                    |                                                                                                    | Copy Image Path 🗸       |
|                                                            |                                                                                                    | Overview Tags Layers Security Scanning Related Collections Search tags                                          | ×                       |
| Descriptio                                                 |                                                                                                    | 4.0.1-1<br>12/15/2022 845 PM 1.72 GB 1 Architecture                                                             | ~                       |
| Nvidia Cl<br>compute<br>cations a<br>marily su<br>DNA, RN, | ara Parabricks is an accelerated<br>framework that supports appli-<br>cross the genomics industry, pri-<br>oporting analytical workflows for<br>, and somatic mutation detec- | 4.0.0-1<br>09/08/2022 7.40 PM 2.02 GB 1 Architecture                                                            | ~                       |
| Publisher<br>NVIDIA                                        | vauvna.                                                                                                    | 3.8.0-1<br>07/07/2022 6 01 PM 1.75 GB 1 Architecture                                                            | ~                       |
| 4.0.1-1                                                    |                                                                                                    | 3.7.1-1.ampere                                                                                                  |                         |

• Check for the image that we just pulled:

```
ch-image list
```

• Convert the image to a directory stored on \$TMPDIR:

ch-convert parabricks-4.0.1-1 \$TMPDIR/parabricks4

 Inject the necessary NVIDIA libraries (to be able to run on the GPUs):

ch-fromhost --nvidia \$TMPDIR/parabricks4

• Convert the container to a SquashFS file

ch-convert \$TMPDIR/parabricks4 parabricks4.sqfs

• We're now ready to run Parabricks!

```
ch-run -b "$PWD:/mnt/1" -c "mnt/1" parabricks4.sqfs pbrun \
    fq2bam -- --ref Homo_sapiens_assembly38.fasta \
    --in-fq sample_1.fastq.gz sample_2.fastq.gz \
    --out-bam test.bam
```

# Molecular Dynamics with LAMMPS on GPUs

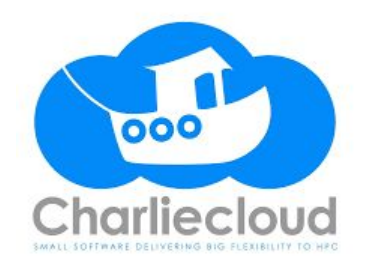

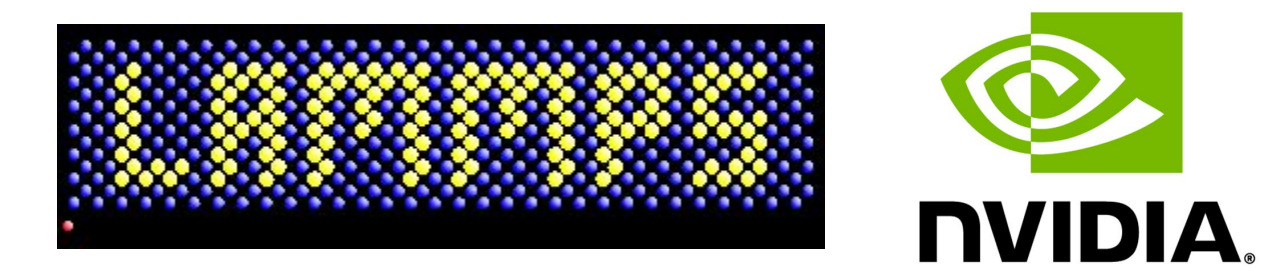

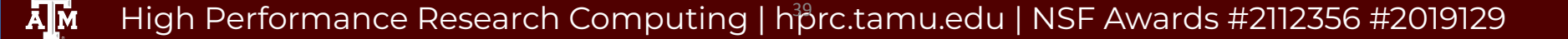

### Container Concepts You Need To Know

Some containers set Environment variables at build time.

- In a Dockerfile, use the ENV statement to create variables.
- Using ch-run, add the --set-env flag to load those variables.

Some containers set Environment variables at runtime. This is called a **runscript**.

- Other Container frameworks use Dockerfile ENTRYPOINT statements to define this script.
- In a Charliecloud Dockerfile, copy the runscript into the container as a regular file instead (Dockerfile COPY).
- Using ch-run, execute the runscript from the command line.

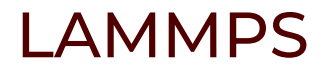

LAMMPS is a classical molecular dynamics code with a focus on materials modeling. It's an acronym for Large-scale Atomic/Molecular Massively Parallel Simulator.

https://www.lammps.org/ has a cool animated logo.

NVIDIA provides GPU-ready container images for lammps. <u>https://catalog.ngc.nvidia.com/orgs/hpc/containers/lammps</u>

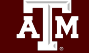

### Inspect Container Images at Home

Following along live? Do not attempt this.

Docker method:

docker pull nvcr.io/hpc/lammps:29Sep2021up2
docker inspect nvcr.io/hpc/lammps:29Sep2021up2

Podman method:

podman pull docker://nvcr.io/hpc/lammps:29Sep2021up2
podman inspect nvcr.io/hpc/lammps:29Sep2021up2

Find the Entrypoint and Env variables under "Config".

```
[rarensu@ye-olde-dell ~]$ podman inspect nvcr.io/hpc/lammps:29Sep2021up2
       "Config": {
            "Env": [
                 "PATH=/usr/local/openmpi/bin:/usr/local/ucx/bin:/usr/local/nvidia/bin:/usr/local/cuc
                 "CPATH=/usr/local/knem/include:/usr/local/gdrcopy/include:",
                 "LIBRARY PATH=/usr/local/gdrcopy/lib:",
                 "LD LIBRARY PATH=/usr/local/cuda/lib:/usr/local/cuda/lib64:/usr/local/fftw/lib:",
                 "NVIDIA DRIVER CAPABILITIES=compute,utility",
                 "NVIDIA REQUIRE CUDA=cuda>=11.6 brand=tesla,driver>=460,driver<461 brand=tesla,drive
                 "NVIDIA VISIBLE DEVICES=all",
                 "OMPI ALLOW RUN AS ROOT=1",
                 "OMPI ALLOW RUN AS ROOT CONFIRM=1",
                 "OMPI MCA rmaps base oversubscribe=1",
                 "UCX MEMTYPE CACHE=n"
            ],
            "Entrypoint": [
                 "/usr/bin/nventry",
                 "--build base dir=/usr/local/lammps",
                 "--build default=gpu native"
            ],
            "WorkingDir": "/host pwd"
       }.
```

### Navigate to the LAMMPS Training Exercises

From the FASTER shell accessed through the HPRC Open OnDemand Portal:

Navigate to the lammps exercise directory:

cd \$SCRATCH/charliecloud-techlab/lammps/

Warning: it contains the solutions to the exercises.

Alternatively, make your own empty directory and work there:

mkdir \$SCRATCH/charliecloud-techlab/my-lammps

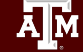

### Inspect Container Images using Singularity

Following along live? This is optional.

On a compute node:

srun --mem=4000m --time=01:00:00 --pty bash -i

Option A (not recommended) download your own image:

export SINGULARITY\_CACHEDIR=\$TMPDIR/.singularity
module load WebProxy
singularity pull lammps-29Sep2021up2.sif docker://nvcr.io/hpc/lammps:29Sep2021up2
SIF=lammps-29Sep2021up2.sif

Option B (recommended) use the pre-downloaded image: SIF=/scratch/data/Singularity/images/lammps-29Sep2021up2.sif

#### Copy the Runscript and Environment:

singularity exec \$SIF cp /.singularity.d/runscript .
singularity exec \$SIF cp /.singularity.d/env/10-docker2singularity.sh .
exit

### Inspect the Runscript

Inspect the runscript we borrowed from Singularity. It corresponds to the Entrypoint reported by Docker/Podman.

#!/bin/sh
OCI\_ENTRYPOINT='"/usr/bin/nventry" "--build\_base\_dir=/usr/local/lammps"
"--build\_default=gpu\_native"'

... # lots of boilerplate code

exec "\$@"

Optional: also inspect the Environment script.

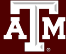

### Dockerfile

Create a regular file named Dockerfile and add the following text.

FROM nvcr.io/hpc/lammps:29Sep2021up2

COPY ./runscript /

RUN chmod 755 /runscript

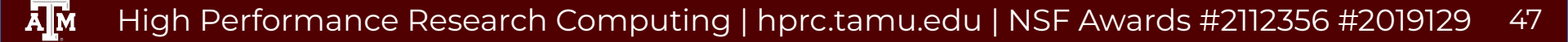

### Getting on a GPU node

srun --ntasks=16 --mem=4000m --time=01:00:00 --gres=gpu:1 --partition=gpu --pty bash -i

Following along live? add --reservation=training

module load charliecloud
module load WebProxy

cd \$SCRATCH/charliecloud-techlab/lammps (or your workdir)

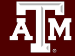

### Getting a GPU, Alternative

# also need to
module load charliecloud
module load WebProxy

#### Home / My Interactive Sessions / VNC

| Interactive Apps | VNC                                                                               |
|------------------|-----------------------------------------------------------------------------------|
| BIO              | This app will launch a VNC job on FASTER for remote                               |
| Beauti           | visualization.                                                                    |
| F IGV            | Number of hours (max 168)                                                         |
| Mauve            | Number of cores (max 64)                                                          |
| Structure        | 16                                                                                |
| Desktops         | Total GB Memory (max 240)                                                         |
| Desktop          | 40                                                                                |
| GUI              | 40                                                                                |
| ANSYS Workbench  | Node type                                                                         |
| MATLAB           | <ul><li>T4</li><li>select a GPU node only if your software supports GPU</li></ul> |
| VNC              | Number of GPUs                                                                    |
| maging           | 1                                                                                 |
| 🖇 ChimeraX       | Font size                                                                         |

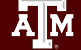

### Building on a GPU node *Challenge*: can you recall the steps?

Fetch image from Repository.

ch-image pull nvcr.io/hpc/lammps:29Sep2021up2

Build the Dockerfile that adds our runscript to the image.

ch-image build -t lammps:29Sep2021up2 .

Convert image to Directory format.

ch-convert lammps:29Sep2021up2 \$TMPDIR/lammps-29Sep2021up2

Insert the local NVIDIA libraries.

```
module load nvidia-container-cli
```

ch-fromhost --nvidia \$TMPDIR/lammps-29Sep2021up2

Convert image to SquashFS format.

ch-convert \$TMPDIR/lammps-29Sep2021up2 lammps-29Sep2021up2.sqfs

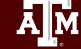

### Testing if LAMMPS is installed

(still on the GPU node, of course)

ch-run --set-env lammps-29Sep2021up2.sqfs -- /runscript mpirun lmp -h

mpirun is used to execute LAMMPS to work around a problem with srun. 1mp is the LAMMPS executable.

Quiz: What does /runscript do?

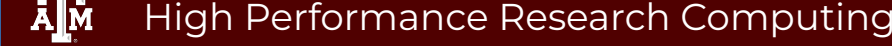

### LAMMPS Benchmark

These files are also found in the Training Materials you copied.

NVIDIA provides a benchmarking script for their container. On the same page, find: "An example Slrum [sic] batch script that may be modified for your specific cluster setup may be viewed <u>here</u>."

Copy the last line in a file named **benchmark.sh** and edit slightly mpirun lmp -k on g 1 -sf kk -pk kokkos cuda/aware on neigh full comm device \
 binsize 2.8 -var x 4 -var y 4 -var z 4 -in /host pwd/in.lj.txt

Recommended: set \${gpus\_per\_node} to 1 or replace it. Recommended: change -var xyz 8 to -var xyz 4 to prevent out-of-memory error. Recommended: insert mpirum to workaround a problem with srun.

#### Download in.lj.txt

wget https://lammps.sandia.gov/inputs/in.lj.txt

### LAMMPS GPU benchmark

(still on gpu node, of course)

Test if /host\_pwd exists in container. (Needed for the benchmark.sh to work correctly.)

ch-run lammps-29Sep2021up2.sqfs -- ls /host\_pwd

(it exists, and it's empty)

Apply the environment variables.

Bind mount host\_pwd so we can use our local files.

Execute our benchmark script.

ch-run <mark>--set-env</mark> -b "\$PWD:/host\_pwd" -c /host\_pwd lammps-29Sep2021up2.sqfs -- /runscript <mark>bash</mark> benchmark.sh

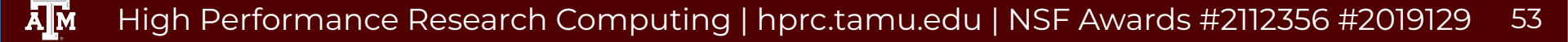

# Tech Lab Complete

### Conclusion

- Run Containers on clusters! Take control of your software.
- HPRC supports Charliecloud.
- Convert Docker to Charliecloud!
- Ask for help!

### Questions

?

### Learning Resources

- HPRC Wiki <a href="https://hprc.tamu.edu/wiki/SW:Charliecloud">https://hprc.tamu.edu/wiki/SW:Charliecloud</a>
- HPRC on Youtube <u>https://www.youtube.com/c/TexasAMHPRC</u>
- Charliecloud Manual <a href="https://hpc.github.io/charliecloud/">https://hpc.github.io/charliecloud/</a>
- Docker Manual <u>https://docs.docker.com/</u>
- Other container courses:

NBIS <u>https://nbis-reproducible-research.readthedocs.io/en/latest/singularity/</u> Arizona <u>https://learning.cyverse.org/projects/Container-camp-2020/</u> TACC <u>https://learn.tacc.utexas.edu/mod/page/view.php?id=95</u>

# Thank you

Contact: help@hprc.tamu.edu

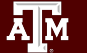